使う前に

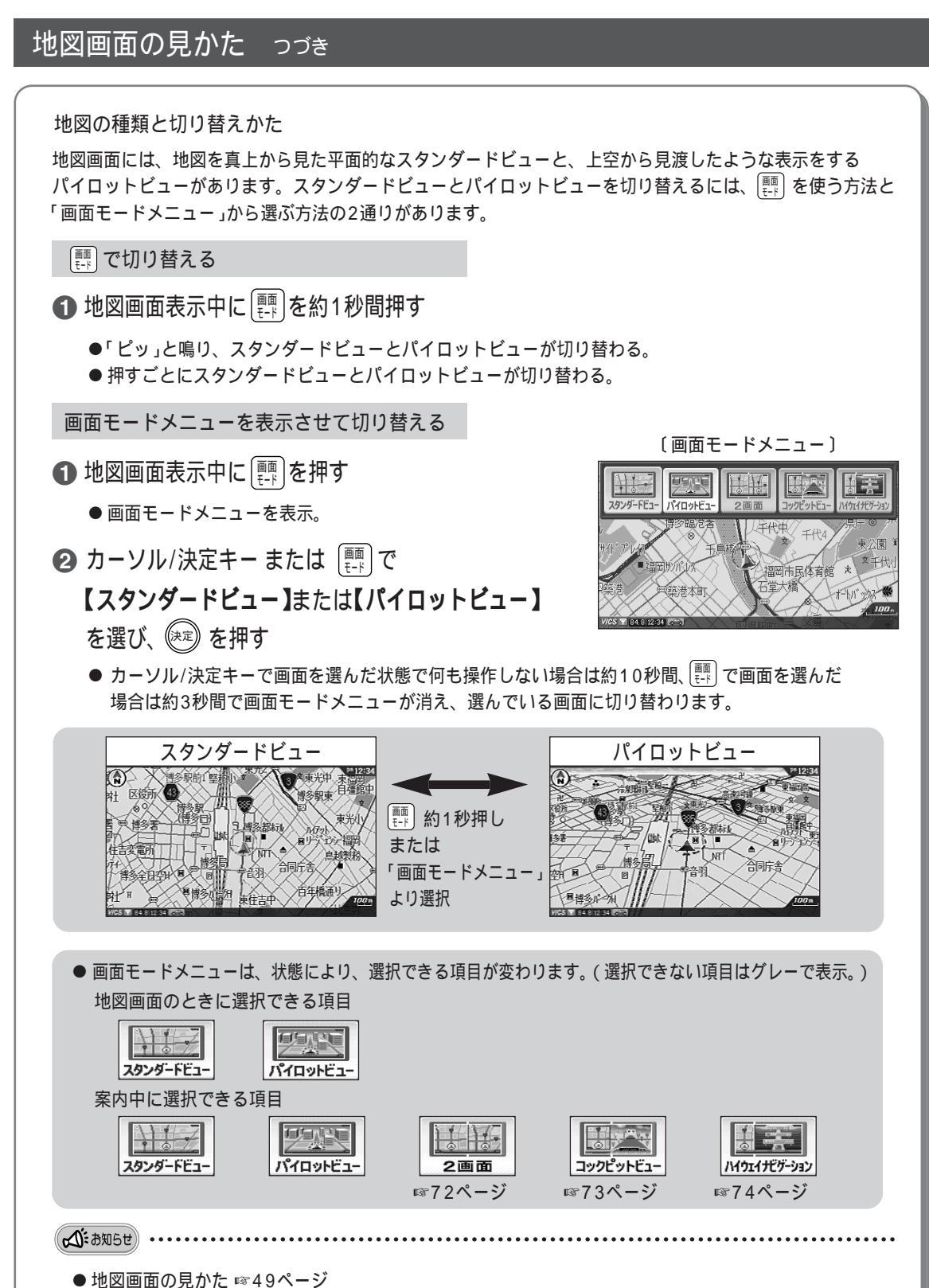

- ●パイロットビューの視点や方向を変えるには ☞51ページ
- 地図を上下左右に動かすには ☞52ページ
- 地図の縮尺を変えるには ☞52ページ